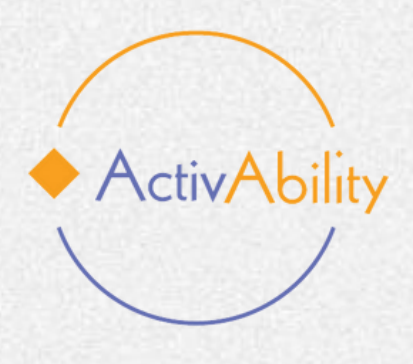

# **Curs** electronic ActivAbility "Îmbătrânirea activă pentru toți"

## Explorarea cursului digital: cum să începeți

Numărul proiectului: 2022-1-R001-KA220-ADU00008674

Finanțat de Uniunea Europeană. Punctele de vedere și opiniile exprimate aparțin, însă, exclusiv autorului (autorilor) și nu reflectă neapărat punctele de vedere și opiniile Uniunii Europene sau ale Agenției Executive Europene pentru Educație și Cultură (EACEA). Nici Uniunea Europeană și nici EACEA nu pot fi considerate răspunzătoare pentru acestea.

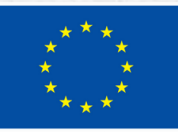

**Co-funded by** the European Union

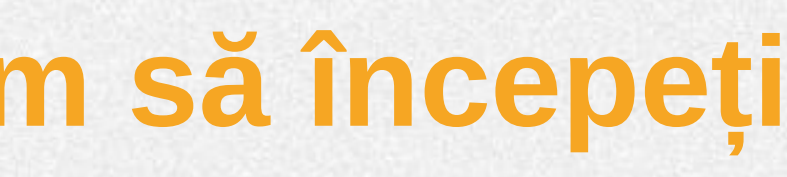

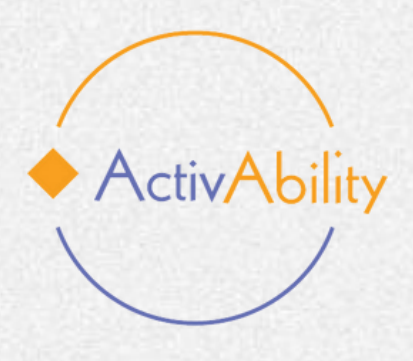

# Introducere

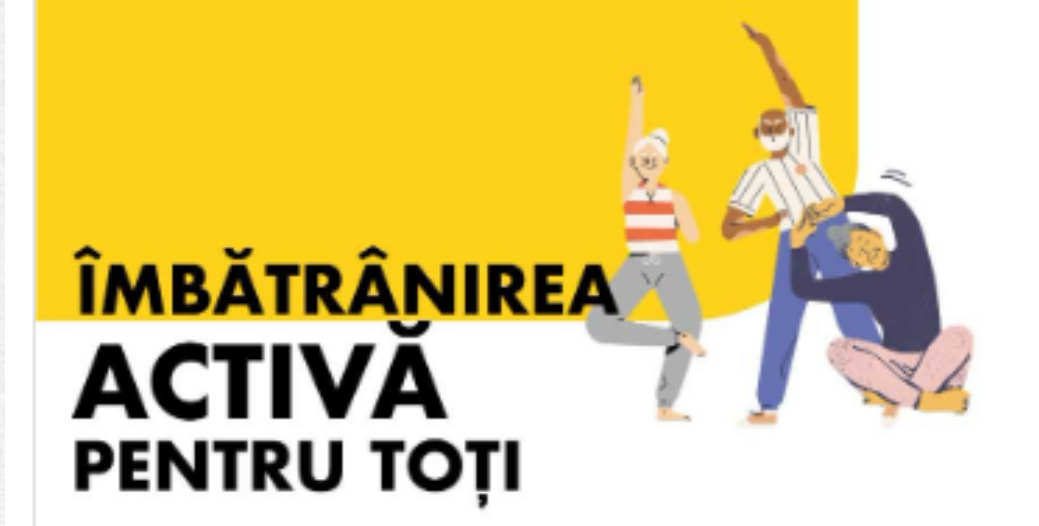

### Îmbătrânirea activă pentru toți: Responzabiliza intelectuale prin activitate fizică

Bun venit la cursul de e-learning al proiectului ActivAbility utile pentru îmbătrânirea active a persoanelor cu dizabilit

🗄 Romanian 🛛 🚟 🛈

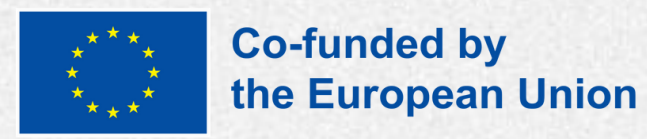

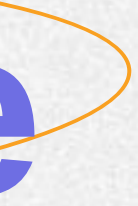

- În primul rând, alegeți cursul în limba în care doriți să îl studiați.
- Cursul este disponibil în engleză, franceză, italiană, portugheză și română.

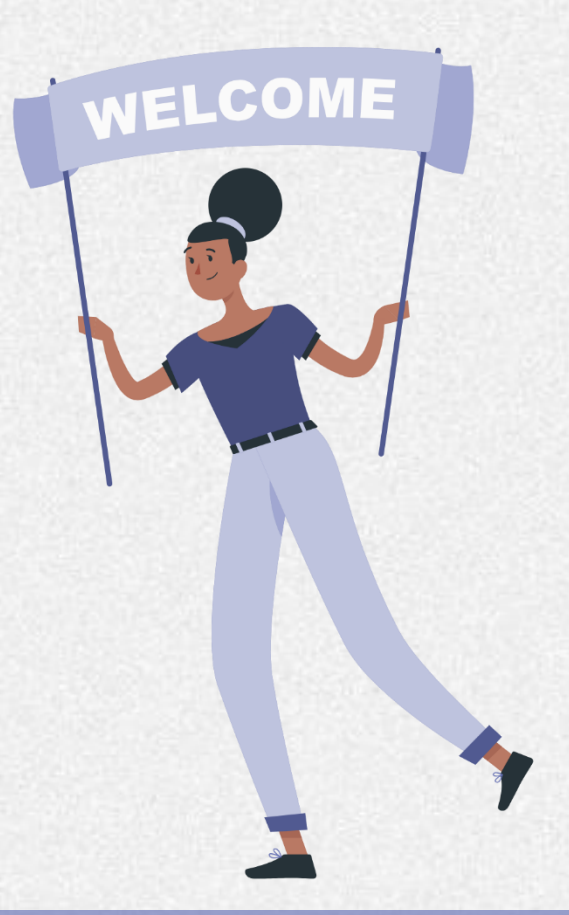

![](_page_2_Picture_0.jpeg)

## How to sign in to the platform

Pentru a vă conecta la platforma de elearning ActivAbility, veți avea nevoie de un nume de utilizator și o parolă.

Crearea unui cont: Dacă nu aveți încă un cont, căutați butonul "Creare un cont nou".

Faceți clic pe acest buton și veți fi direcționat către o pagină în care vă puteți introduce informațiile.

Vi se va cere să furnizați un nume de utilizator, o parolă și adresa dumneavoastră de e-mail.

![](_page_2_Picture_6.jpeg)

![](_page_2_Picture_7.jpeg)

### Cont nou

Nume de utilizator 📵

Parola trebuie să conțină cel puțin 8 caractere, cel puțin 1 cifră(e), cel puțin 1 litere mici, cel puțin 1 majuscule, cel puțin 1 caracter(e) special(e), cum ar fi \*, -, sau #

| 1000 | - <b>1</b> - 10 |  |
|------|-----------------|--|
| Pan  | ola             |  |
|      |                 |  |

Adresa de e-mail 🚯

E-mail (din nou) 🔒

Prenume 📵

Nume de familie 📵

Localitate/ oras

Tară

Selectează o țară

### Acord privind politica siteului

Acord privind politica site-ului

🔲 Înțeleg și sunt de acord \, 🚯

![](_page_2_Picture_23.jpeg)

Anulare

O Necesar.

![](_page_3_Picture_0.jpeg)

## Modul de conectare pe platformă

## **E-mail de verificare:**

După ce ați trimis informațiile, platforma va trimite un email de verificare la adresa de e-mail furnizată.

**Conectarea:** După ce faceți clic pe link-ul de verificare, înregistrarea contului dumneavoastră este acum completă și vă puteți conecta utilizând datele de identificare pe care le-ați creat.

![](_page_3_Picture_5.jpeg)

ma

![](_page_3_Picture_7.jpeg)

Nume de utilizator

Parolă

Conectare

Ați pierdut parola?

### Este prima dată când ajungeți aici?

Pentru a avea acces complet pe acest site, va trebui mai întâi să vă creați un cont.

Creează un cont nou

### Unele cursuri pot permite accesul vizitatorilor

Acces ca vizitator

Română (ro) 🗡

Informare cu privire la cookies

![](_page_4_Picture_0.jpeg)

# Să începem!

La începutul platformei veți găsi o parte introductivă care explică în ce constă cursul, cui se adresează și ce urmărește să realizeze. Veți găsi, de asemenea, un formular de înregistrare care trebuie completat și un chestionar opțional de evaluare prealabilă.

### Introducere $\mathbf{\vee}$

Bun venit la cursul de e-learning al proiectului ActivAbility, care oferă soluții inovatoare și instrumente utile pentru îmbătrânirea active a persoanelor cu dizabilități intelectuale!

Cursul de e-learning ActivAbility urmărește să ofere soluții inovatoare și instrumente utile pentru promovarea îmbătrânirii active a persoanelor cu dizabilități intelectuale prin activitate fizică. Cursul își propune să ofere profesioniștilor și îngrijitorilor neprofesioniști cunoștințele, metodele și resursele digitale necesare pentru a implementa programe de activitate fizică personalizate. Prin utilizarea instrumentelor digitale și conținutului interactiv, cursul asigură oportunități de învățare flexibilă și accesibilă care contribuie la bunăstarea si incluziunea persoanelor cu dizabilități intelectuale în curs de îmbătrânire.

### Cui se adresează cursul de e-learning?

Acest curs este adresat unui public larg, inclusiv îngrijitorilor profesioniști și neprofesioniști care sprijină persoanele cu dizabilități intelectuale în curs de îmbătrânire. Acesta va fi deosebit de util pentru educatorii, terapeuții, furnizorii de asistență medicală și membrii familiilor care doresc să își îmbunătățească abilitățile de facilitare a activității fizice pentru persoanele cu dizabilități intelectuale. Prin oferirea de resurse digitale și module de formare, cursul permite participanților din medii diverse să se angajeze în învățarea structurată în propriul ritm, promovând o comunitate mai incluzivă și mai calificată, capabilă să răspundă nevoilor unice ale persoanelor cu dizabilități intelectuale care îmbătrânesc.

### Ce veți învăța – rezultatele învățării

La finalizarea acestui curs de e-learning, participanții vor dobândi abilități practice și expertiză pentru a proiecta și implementa programe de activitate fizică adaptate pentru persoanele cu dizabilități intelectuale în curs de îmbătrânire. Aceștia vor avea acces la instrumentele digitale inovatoare care le vor spori capacitatea de a integra activitatea fizică în practica lor medicală. În plus, cursanții vor fi mult mai familiari cu platformele digitale de învățare, permitându-le să personalizeze și să adapteze programele de activitate fizică la diferite contexte și dizabilități. În cele din urmă, acest curs va contribui la extinderea rețelei de profesioniști și îngrijitori calificați, promovând inițiative de îmbătrânire activă de calitate superioară și mai favorabile incluziunii pentru persoanele cu dizabilități intelectuale.

Alăturați-vă nouă astăzi și faceți primul pas pentru a face o diferență semnificativă în viața persoanelor cu dizabilități în curs de îmbătrânire!

![](_page_4_Picture_11.jpeg)

Restrânge toate secțiunile

![](_page_5_Picture_0.jpeg)

# Modulele

În partea stângă a ecranului veți găsi un index cu un cuprins al cursului.

Pe măsură ce derulați în jos, veți găsi cele șase module, fiecare dintre acestea fiind împărțit în

- Lecții: aceste secțiuni conțin conținutul teoretic al cursului.
- Exerciții interactive: cum ar fi jocurile de învățare sau simulările sunt furnizate pentru a vă ajuta să puneți în practică ceea ce ați învățat.
- Chestionar de autoevaluare: aceste • teste/chestionare vă permit să vă evaluați înțelegerea conținutului de bază abordat în modul.
- Resurse suplimentare: acestea includ videoclipuri, linkuri utile către site-uri web externe, rapoarte și documente pentru a vă îmbunătăți învățarea.

### Modulul 1

Trage forma corectă

Resurse adiționale

Modulul 2

Activitatea fizică: beneficii și ne...

![](_page_5_Picture_18.jpeg)

# Îmbătrânirea activă și dizabilită... Chestionar de autoevaluare Îmbătrânirea activă și persoane. Special Olympics m-a lăsat să f. Cum să evaluați și să înțelegeți ...

### Lecții

## **Exerciții interactive**

**Chestionar de** autoevaluare

## Resurse suplimentare

![](_page_6_Picture_0.jpeg)

## Modulele

Lecțiile sunt concepute pentru a fi parcurse în ordinea de la 1 la 6, însă cursantul poate alege ce lecție să parcurgă dând pur și simplu clic pe meniul derulant din stânga ecranului. Modulul 1

Trage forma corectă

Resurse adiționale

Modulul 2

Activitatea fizică: beneficii și ne...

![](_page_6_Picture_12.jpeg)

# Îmbătrânirea activă și dizabilită... Chestionar de autoevaluare -Îmbătrânirea activă și persoane.. Special Olympics m-a lăsat să f. Cum să evaluați și să înțelegeți ...

### Lecții

## **Exerciții interactive**

Chestionar de autoevaluare

## Resurse suplimentare

![](_page_7_Picture_0.jpeg)

![](_page_7_Picture_1.jpeg)

Imediat ce apăsați "Enter" pe lecția pe care doriți să o urmați, vi se va afișa o prezentare pe ecran cu diverse funcții concepute pentru a vă asista pe parcursul călătoriei dumneavoastră de învățare.

![](_page_7_Picture_3.jpeg)

trece la diapozitivul următor.

![](_page_7_Picture_5.jpeg)

Anumite diapozitive conțin note! Nu uitați să faceți clic pe buton pentru a verifica dacă există text suplimentar care însoțește diapozitivul.

### Slides Notes

Functionarea intelectuală este de obicei măsurată prin teste de inteligentă administrate individual. Persoanele cu dizabilităti intelectuale obtin scoruri cu aproximativ două deviatii standard sau mai mult sub media populatiei, inclusiv o mariă de eroare de măsurare (de obicei +5 puncte). Prezenta unor tulburări care afectează comunicarea, limbajul, functiile senzoriale și/sau motorii poate afecta scorurile testelor. Pentru o evaluare mai precisă, testele neuropsihologice pot fi utilizate pentru a înțelege abilitățile cognitive care nu sunt reprezentate în mod adecvat de un singur scor IQ. Astfel de teste permit identificarea domeniilor relative de fortă și slăbiciune si sunt importante pentru interventie sau planificare pentru scoală și muncă.

![](_page_7_Picture_10.jpeg)

![](_page_8_Picture_0.jpeg)

## **Chestionar de evaluare**

La sfârșitul cursului e-learning veți găsi un chestionar de evaluare pentru cursul e-learning. Este important ca fiecare participant să completeze acest chestionar, deoarece vom colecta feedback.

Pe baza feedback-ului primit, Parteneriatul se angajează să facă ajustările necesare pentru a îmbunătăți cursul.

Contribuția dumneavoastră este foarte apreciată și va contribui în mod direct la îmbunătățirea experienței generale de învățare. Vă mulțumim anticipat pentru cooperare.

Modulul 1 Îmbătrânirea activă s Trage forma corectă Chestionar de autoe Resurse aditionale Îmbătrânirea activă s Special Olympics m-

![](_page_8_Picture_6.jpeg)

| dizabilită   |                                     |  |
|--------------|-------------------------------------|--|
| aluare       |                                     |  |
|              | Începeți testul                     |  |
| persoane     | Metoda de notare: Cea mai mare notă |  |
| a läsat sä f |                                     |  |
|              |                                     |  |
|              |                                     |  |
|              |                                     |  |
|              |                                     |  |
|              |                                     |  |
|              |                                     |  |
|              |                                     |  |
|              |                                     |  |
|              |                                     |  |

![](_page_9_Picture_0.jpeg)

## **Descărcați-vă certificatul!**

După ce ați finalizat cursul și chestionarul, veți putea să vă descărcați certificatul de participare la cursul de e-learning ActivAbility.

![](_page_9_Picture_3.jpeg)

Îmbătrânirea activă pentru toți: Responzabilizarea persoanelor cu dizabilități intelectuale prin activitate

![](_page_9_Picture_6.jpeg)

![](_page_9_Picture_7.jpeg)

## Felicitări!

![](_page_9_Picture_9.jpeg)

![](_page_9_Picture_10.jpeg)

![](_page_9_Picture_11.jpeg)

Prin prezenta se certifică faptul că

participat și a absolvit cu succes

![](_page_9_Picture_14.jpeg)

![](_page_10_Picture_0.jpeg)

# Vă dorim o experiență de învățare extraordinară!

![](_page_10_Picture_2.jpeg)

![](_page_10_Picture_3.jpeg)

![](_page_10_Picture_4.jpeg)

![](_page_10_Picture_5.jpeg)

![](_page_11_Picture_0.jpeg)

### Project Number: 2022-1-RO01-KA220-ADU000086744

Funded by the European Union. Views and opinions expressed are however those of the author(s) only and do not necessarily reflect those of the European Union or the European Education and Culture Executive Agency (EACEA). Neither the European Union nor EACEA can be held responsible for them.

![](_page_11_Picture_3.jpeg)